### G-Cam/ESD-4630 H.265 IR Speed Dome IP Camera Quick Guide

This guide is for quick installing and connecting the Speed Dome IP Camera. For more details, please refer to the User's Manual.

**Installation Notices** 

- This camera must be installed by qualified personnel and the installation should conform to all local codes.
- Do not replace batteries of the camera. Risk of explosion may occur if the battery is replaced by an incorrect type.
- To use an external power supply, please contact the camera manufacturer to confirm that the power supply uses the same power specifications as the camera. The power supply must comply with the LPS requirements.
- For safety concern, please hook up the camera with the anti-drop chain of the pendant when installing the camera. For more information about pendant and anti-drop chain, please contact the camera manufacturer.

**Camera's Connectors** 

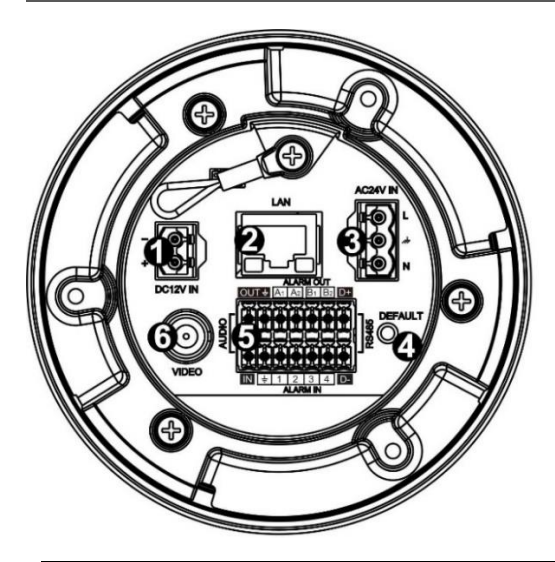

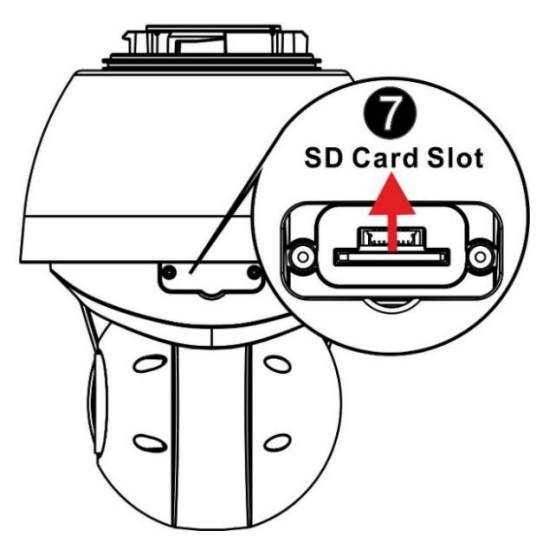

| No. | Connector                            | Definition                                                     |  |  |
|-----|--------------------------------------|----------------------------------------------------------------|--|--|
| 1   | Power Connector (DC12V)              | DC12V power connection                                         |  |  |
| 2   | RJ-45 Port*                          | For network and HighPoE connections 60W                        |  |  |
| 3   | Power Connector (AC24V)              | AC24V power connection                                         |  |  |
| 4   | Poset Button                         | Press the button with a proper tool for at least 20 seconds to |  |  |
|     | Reset Bullon                         | restore the system.                                            |  |  |
| E   | Audio/Alarm I/O 8 BS 485 Connector** | Audio/Alarm I/O &                                              |  |  |
| Э   | Audio/Alami i/O & R3-465 Connector   | RS-485 connection (not supported)                              |  |  |
| 6   | BNC                                  | For analog video output                                        |  |  |
| 7   |                                      | Insert the SD card into the card slot to store videos and      |  |  |
|     | SD Card Slot                         | snapshots. Do not remove the SD card when the camera is        |  |  |
|     |                                      | powered on.                                                    |  |  |

\*Please contact the manufacturer for compatible PoE injector.

\*\*Do NOT connect external power supply to the alarm I/O connector of the camera, RS-485 is not supported.

**NOTE:** It is not recommended to record with the SD card for 24/7 continuously, as it may not be able to support long term continuous data read/write. Please contact the manufacturer of the SD card for information regarding the reliability and the life expectancy.

#### **Power Connection**

To power up the camera, connect the DC12V or AC24V power adaptor to the power connector of the camera and the power outlet. Refer to the diagram and pin definition below for AC24V power connection.

|                                        | Pin | Definition |
|----------------------------------------|-----|------------|
|                                        | 1   | AC24V L    |
| ·• · · · · · · · · · · · · · · · · · · | 2   | GND        |
| N J                                    | 3   | AC24V N    |

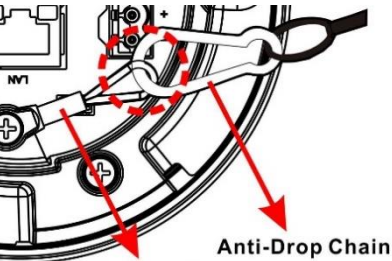

Anti-Drop Ring

Alternatively, users can use an Ethernet cable and connect it to the RJ-45 port of the camera and an HighPoE switch.

#### Zero Downtime Power Switching (ZDT)

When users connect DC12V power jack and the RJ-45 port at the same time, the power input comes from the DC12V connector. If the DC12V power source fails, the camera will switch power input seamlessly to the RJ-45 port until the DC12V power source is restored.

#### **Ethernet Cable Connection**

Connect one end of the Ethernet cable to the RJ-45 connector of the camera, and plug the other end of the cable to the network switch or PC.

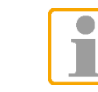

**NOTE:** In some cases, Ethernet crossover cable might be needed when connecting the camera directly to the PC.

**NOTE:** Check the status of both power and network activity indicator LEDs. If either LED is unlit, please check the corresponding connection.

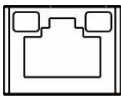

Green Power LED lights up when the camera is powered up. Orange Network LED (1) flashes when data is being transmitted over network, (2) lights up for good network connection.

**NOTE:** The ITE is to be connected only to PoE net description.

#### Audio/Alarm I/O & RS-485 Connection

Please refer to the diagram and pin definition tables below for audio/alarm I/O & RS-485 connection.

|     |     |     | A   | LAR | MO                    | UT                                                                                          |           |   |    |
|-----|-----|-----|-----|-----|-----------------------|---------------------------------------------------------------------------------------------|-----------|---|----|
|     | OUT | L↑  | A1  | A2  | B1                    | B <sub>2</sub>                                                                              | D+        |   | _  |
| 1   | 573 | Fag | Fag | Sag | 2<br>2<br>2<br>2<br>2 | - And                                                                                       | -<br>Soci | 4 | (  |
| ٥Г  | -@- | -@- |     | -@- | 0                     | 0                                                                                           | -@-       | 1 | S  |
| ŏ   |     |     | -   | -   | -                     | 4                                                                                           |           |   | 48 |
| AU  | 沄   |     | 詞   |     | 500                   | 2<br>2<br>2<br>2<br>2<br>2<br>2<br>2<br>2<br>2<br>2<br>2<br>2<br>2<br>2<br>2<br>2<br>2<br>2 |           |   | 50 |
| 4 1 | -@- | -0- | -@- | -@- | -@-                   | 0                                                                                           | 0         | Ľ | 2  |
| 14  |     |     |     |     |                       |                                                                                             |           |   | 5  |
|     | IN  | ÷   | 1   | 2   | 3                     | 4                                                                                           | D-        |   |    |
|     |     |     | A   | LAR | MIN                   | 1                                                                                           |           |   |    |

| Pin | Definition      | Pin | Definition   | Pin | Definition | Pin | Definition                 |
|-----|-----------------|-----|--------------|-----|------------|-----|----------------------------|
| 1   | Audio Out       | 5   | Alarm Out B1 | 9   | Alarm In 4 | 13  | GND (Alarm I/O and RS-485) |
| 2   | GND (Audio I/O) | 6   | Alarm Out B2 | 10  | Alarm In 3 | 14  | Audio In                   |
| 3   | Alarm Out A1    | 7   | RS-485 D+*   | 11  | Alarm In 2 |     |                            |
| 4   | Alarm Out A2    | 8   | RS-485 D-*   | 12  | Alarm In 1 |     |                            |

\* Not supported

#### Before Login to the Camera

A client program will be automatically installed to the PC when connecting to the camera. Before logging in to the camera, please ensure downloading the ActiveX control is allowed by either changing the ActiveX controls and plugins or setting Internet's security level to default. For further details, please refer to the User's Manual.

| ActiveX Controls and Plug-ins Settings                            | Internet Security Level                                          |
|-------------------------------------------------------------------|------------------------------------------------------------------|
| Step 1: Start the Internet Explorer (IE).                         | Step 1: Start the IE Internet Explorer (IE).                     |
| Step 2: Select <tools> from the main menu of the</tools>          | Step 2: Select <tools> from the main menu of the</tools>         |
| browser. Then click on <internet options="">.</internet>          | browser. Then click on <internet options="">.</internet>         |
| Step 3: Click on the <security> tab and select</security>         | <b>Step 3:</b> Click on the <security> tab and select</security> |
| <internet>, and click on <custom level=""> to</custom></internet> | <internet>.</internet>                                           |
| change ActiveX settings.                                          | Step 4: Down the page, click on <default level=""> and</default> |
| Step 4: Set "ActiveX controls and plug-ins" items to              | <ok> to confirm the setting. Close the browser</ok>              |
| <prompt> or <enable>.</enable></prompt>                           | window, and open a new one later for                             |
|                                                                   | accessing the IP camera.                                         |

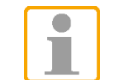

**NOTE:** For the system requirement of the web browser, it is required to connect the camera with Microsoft Internet Explorer 10.0 or later version to ensure smooth operation.

NOTE: The ITE is to be connected only to PoE networks without routing to the outside plant or equivalent

#### Camera Login

The default IP address of the camera is: 192.168.0.250. Therefore, to access the camera for the first time, please set the IP address of the PC as: 192.168.0.XXX; for example:

#### IP Address: 192.168.0.100

#### Subnet Mask: 255.255.255.0

#### Login ID & Password

- Key in the camera's IP address in the URL bar of the web browser window and hit "Enter".
- Enter the default username (root) and password (admin) in the prompt request dialogue. Note that username is case sensitive.

#### Install the ActiveX Control

- After connecting to the camera, the request for installing the ActiveX control will appear just below the URL bar.
- Right click on the information bar and click on <Install ActiveX Control...> to permit ActiveX control installation.
- In the pop-up security warning window, click on <Install> to start downloading DCViewer software on the PC.
- Click on <Finish> after DCViewer installation is completed.

#### **Browser-based Viewer**

The main page of the IP camera user interface is as shown below.

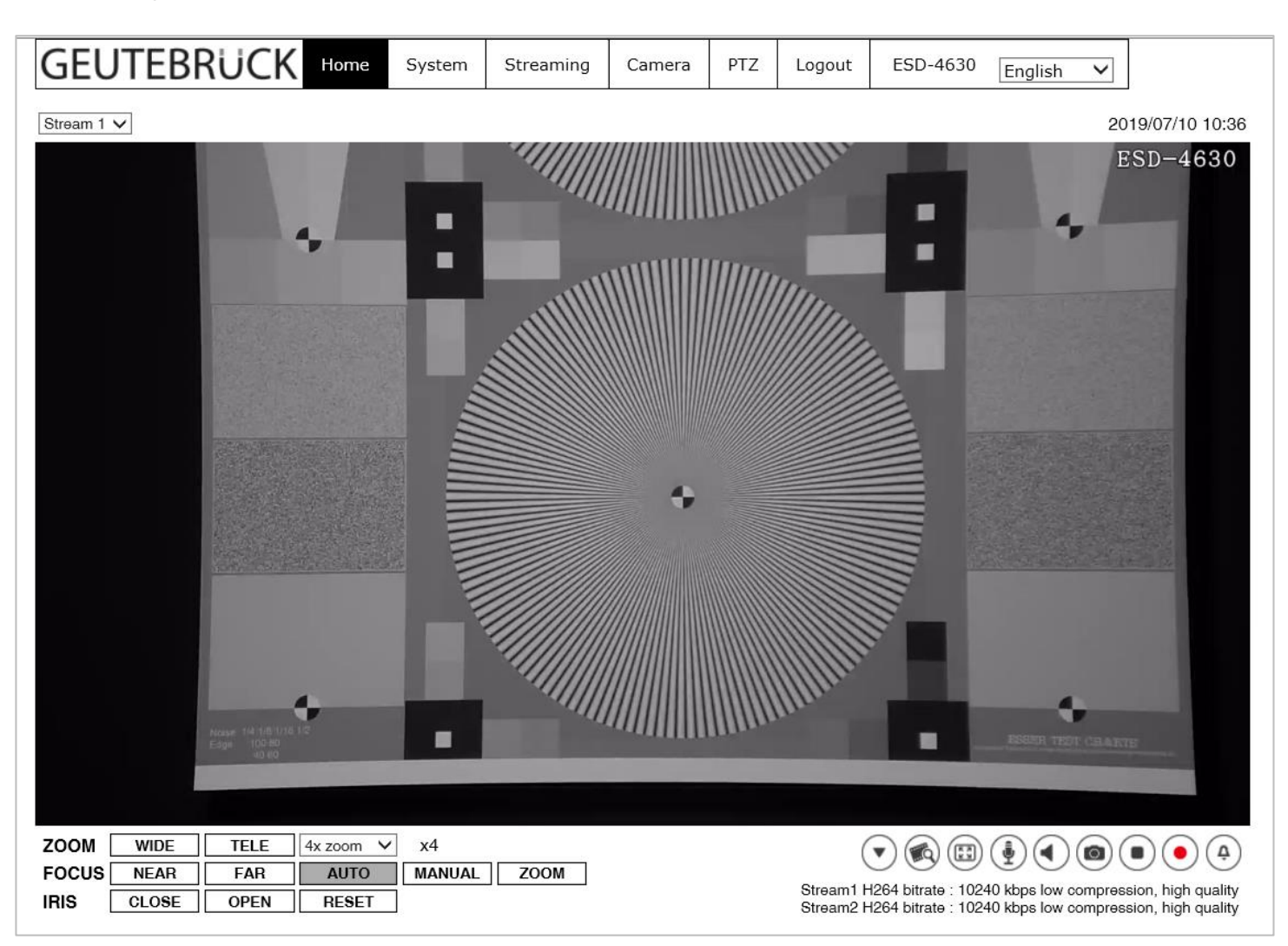

## G-Cam/ESD-4630 Network IR Speed Dome Camera

Ver. 1.0

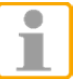

NOTE: For details about configuring the camera in GEUTEBRÜCK-Software (G-Set), please refer to the Quick Guides, which can be found on the supplied CD ROM.

# GEUTEBRÜCK

Quick Guide